|       | INSTRUCTIVO                       | PÁGINA              |
|-------|-----------------------------------|---------------------|
| VISMA | INSTRUCTIVO                       | 1 de 6              |
|       | SICORE - Impuesto a las Ganancias | FECHA<br>Abril 2023 |
|       |                                   |                     |

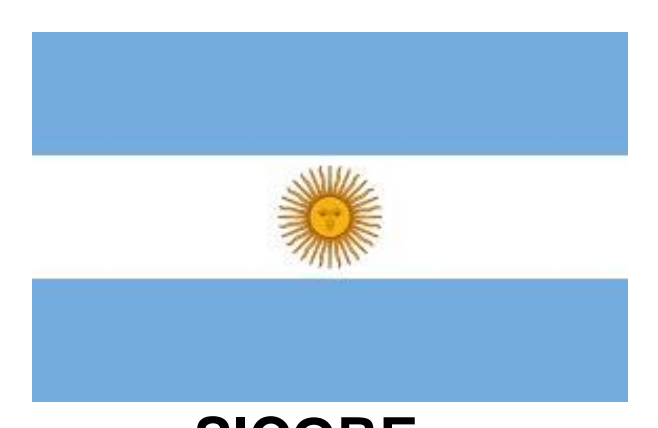

## SICORE Versión 9.0 Release 8 IMPUESTO A LAS GANANCIAS

Gestión de Nómina

|       | INSTRUCTIVO                       | PÁGINA              |
|-------|-----------------------------------|---------------------|
|       | INSTRUCTIVO                       | 2 de 6              |
| VISMA | SICORE - Impuesto a las Ganancias | FECHA<br>Abril 2023 |

## Contenido

| 1. | SICORE Versión 9.0 Release 8 | 3 |
|----|------------------------------|---|
| 2. | Configuración                | 3 |
| 3. | Ejemplo                      | 5 |

|         | INSTRUCTIVO                       | PÁGINA              |
|---------|-----------------------------------|---------------------|
|         | INSTRUCTIVO                       | 3 de 6              |
| VISMA 💊 | SICORE - Impuesto a las Ganancias | FECHA<br>Abril 2023 |

#### SICORE – Sistema de Control de Retenciones

Mediante la versión 9.0 release 8, la AFIP incorporó 2 nuevos comprobantes para informar la retención o devolución de impuesto del año anterior.

- Comprobante 61 Imp 787 Ajuste Liquidación Anual
- Comprobante 62 Imp 787 Ajuste Liquidación Anual Devolución

Dichos comprobantes, en el campo Fecha de Retención, deben tener una fecha comprendida dentro del año anterior al que se está efectuando el ajuste.

## Sistema de Control de Retenciones (SICORE)

## VERSIÓN: 9. 0 RELEASE 8 Novedades: Se habilitan los comprobantes 61 "Imp 787 - Ajuste Liquidación Anual" y 62 "Imp 787 - Ajuste Liquidación Anual - Devolución" para informar los ajustes al periodo anterior en las liquidaciones anuales (RG 4003/17, art 21 inc a) 4to párrafo y/o RG 2442/08, art 9). Se deberá consignar en el campo "fecha de retención" una fecha comprendida dentro del año anterior al ajuste.

#### **Configuración**

Para ver reflejados estos cambios se deben realizar unas modificaciones en el confrep 14 SICORE

Desde Reportes  $\rightarrow$  Legales  $\rightarrow$  Argentina  $\rightarrow$  AFIP  $\rightarrow$  SICORE

|       | INSTRUCTIVO                       | PÁGINA                     |  |  |
|-------|-----------------------------------|----------------------------|--|--|
|       | INSTRUCTIVO                       | 4 de 6                     |  |  |
| VISMA | SICORE - Impuesto a las Ganancias | <b>FECHA</b><br>Abril 2023 |  |  |

|                   |                            |   |           |            |            |          |             |            |              | RECIDO 128                   |                            |                        |         |
|-------------------|----------------------------|---|-----------|------------|------------|----------|-------------|------------|--------------|------------------------------|----------------------------|------------------------|---------|
| $\leftrightarrow$ | Módulos                    | 8 | Maxadadaa | Deneficier | Cash and a | Linuidan | Circularián | l=h=f====  | Carbohilidad | Reporte Registro Asistencias | -                          | Desilies de Heberer 20 | D       |
|                   | modulos                    |   | Novedddes | Beneficios | Embargos   | Liquidar | Simulacion  | interfaces | Contabilidad | Libro Bank NY                | reación IXI                | Recibos de Haberes 2.0 | Para pr |
| Ü                 | Administración de Personal |   |           |            |            |          |             |            |              | Reporte Marcacion Espejo     |                            |                        |         |
|                   | Alartas                    |   |           |            |            |          |             |            |              | Rep Amazon JEfile            |                            |                        |         |
| -                 | Atertus                    |   |           |            |            |          |             |            |              | Sindicato provincia          |                            |                        |         |
| $\mathbb{M}$      | Analisis de Remuneraciones |   |           |            |            |          |             |            |              | Certificados                 |                            |                        |         |
|                   |                            |   |           |            |            |          |             |            |              | Libros                       | •                          |                        |         |
|                   | Bienes a Cargo             |   |           |            |            |          |             |            |              | Recibos de haberes           | •                          |                        |         |
| R                 | Capacitación               |   |           |            |            |          |             |            |              | Resumen de ganancias         |                            |                        |         |
|                   | Frankana u Dochulankan     |   |           |            |            |          |             |            |              | AFIP                         | SICO:                      | SS (F.931)             |         |
| Q                 | Empleos y Postulantes      |   |           |            |            |          |             |            |              | Ganancias                    | <ul> <li>Mi Sir</li> </ul> | mplificación (F. 935)  |         |
| 6                 | Gestión de Nómina          |   |           |            |            |          |             |            |              | ANSES                        | SICO                       | RE                     |         |
|                   |                            |   |           |            |            |          |             |            |              |                              |                            |                        |         |

### Ir al botón Configurar

| SICORE      | Generar                 | SICORE Retenidos | Configurar | J <sup>z</sup> ▼ | Baja Monitor Ayuda ★ |
|-------------|-------------------------|------------------|------------|------------------|----------------------|
| Historicos: | Seleccione un registro. | ~                |            |                  |                      |
|             | ●SICORE ORetenidos      |                  |            |                  |                      |
|             |                         |                  |            |                  |                      |

| Configuració  | ón de Reporte | s    |                  |         |             | Alta Baja M | odifica Copiar Ayuda |
|---------------|---------------|------|------------------|---------|-------------|-------------|----------------------|
| Reporte: SICO | ORE(14)       |      | ~                |         |             |             |                      |
| Nro Colum     | na            | Тіро | Etiqueta         | V. Num. | V. AlfaNum. | Accion      | Calculada Expresion  |
| 1             | CO            |      | Retención        | 13000   | 13000       | Sumar       | 0                    |
| 1             | CO            |      | Retención        | 13250   | 13250       | Sumar       | 0                    |
| 1             | CO            |      | Retención        | 13007   | 13007       | Sumar       | 0                    |
| 2             | CO            |      | Devolucion       | 13006   | 13006       | Sumar       | 0                    |
| 2             | CO            |      | Devolucion       | 13007   | 13007       | Sumar       | 0                    |
| 2             | CO            |      | Devolucion       | 13250   | 13250       | Sumar       | 0                    |
| 2             | со            |      | Devolucion       | 13000   | 13000       | Sumar       | 0                    |
| 4             | AC            |      | Neto             | 6       |             | Sumar       | 0                    |
| 5             | AC            |      | Gcia. Imp.       | 8       |             | Sumar       | 0                    |
| 7             | CO            |      | Ajuste Ganancias | 0       | 13200       | Sumar       | 0                    |

| Datos de la Configuracion  | Ayuda          |
|----------------------------|----------------|
| Reporte: 14 SICORE         |                |
| Nro Columna: 7             |                |
| Etiqueta: Ajuste Ganancias |                |
| Tipo: CO                   |                |
| Valor Númerico: 0          |                |
| Valor Alfanúmerico: 13200  |                |
| Accion: Sumar 🗸            |                |
| Ac                         | eptar Cancelar |

|       | INSTRUCTIVO                       | PÁGINA              |
|-------|-----------------------------------|---------------------|
|       |                                   | 5 de 6              |
| VISMA | SICORE - Impuesto a las Ganancias | FECHA<br>Abril 2023 |

Desde el botón Alta se debe agregar la columna 7, en la cual se debe informar el concepto imprimible que se utilice en la liquidación habitual para realizar la retención o devolución del impuesto del año anterior.

Si tuviera más de un concepto para efectuar está retención o devolución, debe configurar otra columna 7 con el código de concepto que corresponda.

Debe haber tantas líneas de columnas 7 como conceptos en los cuales se realice retención o devolución de impuesto del año anterior.

Cada línea puede contener un concepto.

Ese o esos conceptos que se configuren en la columna 7, no deben estar en las columnas 1 y 2.

Por ejemplo, nosotros utilizábamos el concepto 13200 para realizar la retención o devolución de impuesto del año anterior. Quitamos ese concepto de las columnas 1 y 2 y lo agregamos a la columna 7.

#### Ejemplo:

En la liquidación mensual de abril le realizamos la devolución del impuesto 2022 con el concepto 13200 y también tuvo retención por el año 2023 en el concepto 13000.

| VISMA<br>Procesos - Inco | Liquidación de Haberes | Pago Accesos Directo | s 👻 Co | onsultas 👻    | Vistas       |         |                   |
|--------------------------|------------------------|----------------------|--------|---------------|--------------|---------|-------------------|
| Período:                 | Abril 2023 (198)       | ·<br>·               |        | Legajo:       | 8090         | &       | 41 4              |
| Modelo:                  | Todos                  | $\checkmark$         | E      | Empleado:     |              |         |                   |
| Proceso:                 | prueba ganancias       | ~                    |        | Estado:       | Activo       |         | 2/2               |
| Estado Proceso:          | Liquidad               | lo                   |        |               | Liquidar Rei | mover   |                   |
| Conceptos                |                        |                      |        | Oper          | aciones 👻    | Acumula | dores             |
|                          | 🖲 Imprimible 📿         | No imprimible O Ambo | S      |               |              |         |                   |
| Código                   | Descripción            | Ca                   | ntidad | Monto         | Imprimible   | Código  |                   |
| 01100 Sueldo Basico      | )                      |                      | 30,00  | 10.000.000,00 | ) Sí         | 2       | Jazz_Va           |
| 05002 05002              |                        |                      | 0,00   | 30,00         | Sí           | 3       | Imponit           |
| 06005 Jubilación         |                        |                      | 11,00  | -1.100.000,00 | Sí           | 6       | Neto              |
| 06010 Ley 19032          |                        |                      | 3,00   | -300.000,00   | Sí           | 7       | Bruto             |
| 06030 Obra Social        |                        |                      | 3,00   | -19.264,27    | Sí           | 8       | Base As           |
| 13000 Ganancias 4ta      | a. Cat.                |                      | 0,00   | -5./89.332,48 | Si           | 9       | Base SA           |
| 13200 Ajuste Ganan       | cias Ano Anterior      |                      | 0,00   | 60.000,00     | SI           | 10      | Basico<br>Ceia Im |
|                          |                        |                      |        |               |              | 11      | Gua III           |

| VISMA | INSTRUCTIVO                       | PÁGINA                     |
|-------|-----------------------------------|----------------------------|
|       | INSTRUCTIVO                       | 6 de 6                     |
|       | SICORE - Impuesto a las Ganancias | <b>FECHA</b><br>Abril 2023 |
|       |                                   |                            |

Al generar el SICORE la información sale de la siguiente manera:

En la línea marcada en celeste tenemos con el código 7 el importe de impuesto (columna Ganancias) descontado por el 2023 con el concepto 13000.

Y en la línea marcada en verde tenemos con el código 62, la devolución de impuesto del año 2022 liquidado bajo el concepto 13200.

| SICORE |                                                                  |                   |       |              |             |                   |               | Generar      | SICORE R            | etenidos Conf  | igurar 🛛 🖁 🖁 | Y Baj       | a Monitor Ayuda   | *    |  |
|--------|------------------------------------------------------------------|-------------------|-------|--------------|-------------|-------------------|---------------|--------------|---------------------|----------------|--------------|-------------|-------------------|------|--|
|        | Historicos: 01/04/2023 - 30/04/2023: VISMA LATAM, No Inc. O.B.E. |                   |       |              |             |                   |               |              |                     |                |              |             |                   |      |  |
|        | ●SICORE ○Retenidos                                               |                   |       |              |             |                   |               |              |                     |                |              |             |                   |      |  |
| CUIL   | Empleado                                                         | Apellido y Nombre | Signo | Fecha Reten. | Codigo Liq. | Neto              | Cód. Impuesto | Cód. Regimen | Imponible           | Cód. Condición | Ganancias    | Porc. Excl. | Fecha Bolet. Tipo | Doc. |  |
|        | 8090                                                             |                   | 7     | 30/04/2023   | 816495      | 2.851.403.25      | 0787          | 160          | 0.00                | 01             | 5.789.332.48 | 000.00      |                   | 86   |  |
|        | 8090                                                             |                   | 62    | 31/12/2022   | 816495      | 60.000,00         | 0787          | 160          | 60.000,00           | 01             | 60.000,00    | 000,00      |                   | 86   |  |
|        |                                                                  |                   |       |              |             |                   |               |              |                     |                |              |             |                   |      |  |
|        | Total: 3.177.032,25                                              |                   |       |              |             | Total: 100.481,04 |               | Total:       | Total: 5.808.851,44 |                |              |             |                   |      |  |

En el caso de que en el impuesto del 2023 haya devolución saldrá con el código 8.

Y en el caso de que en el impuesto del 2022 haya retención saldrá con el código 61.

# Recuerde: que este instructivo es a modo orientativo. Los números de conceptos, son a modo de ejemplo. Y además deberá repetir la operatoria en cada una de las empresas que administre.

Fin del Instructivo.